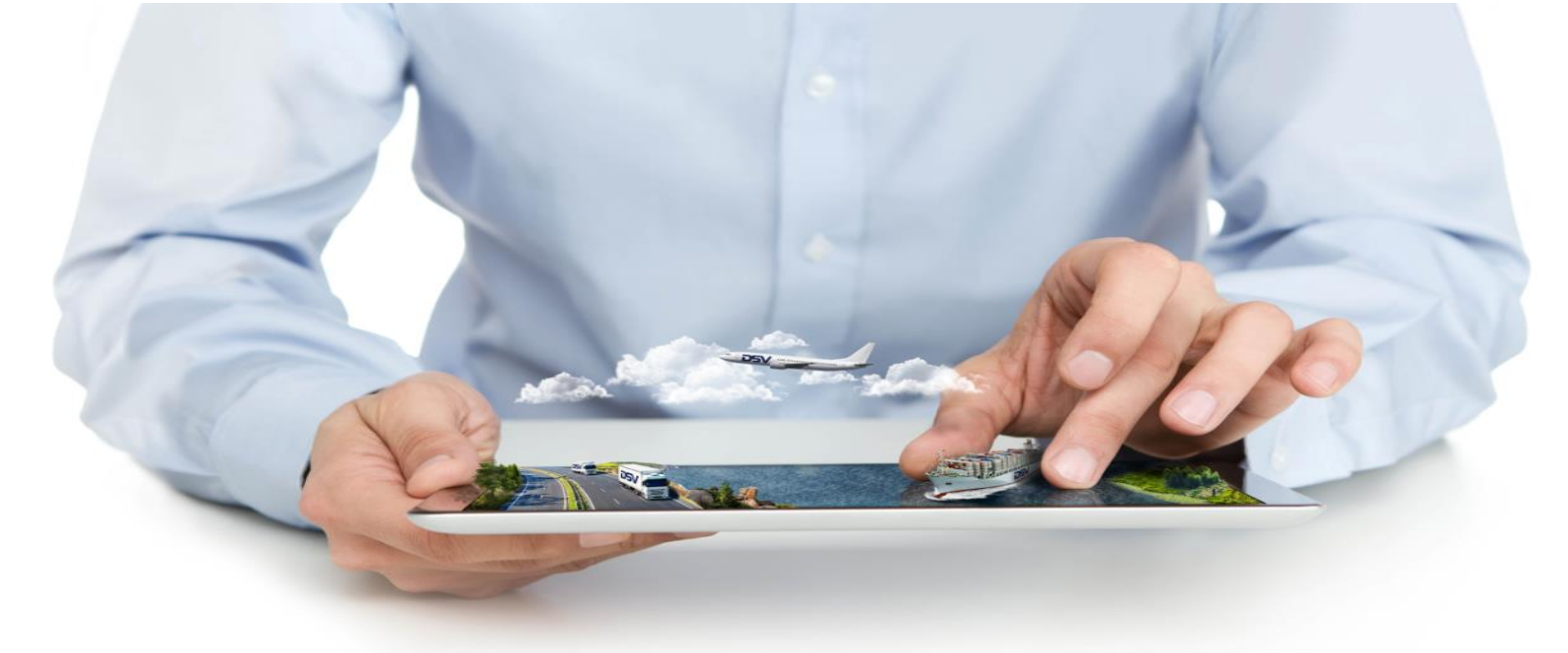

# **myDSV** Shipping made easy

# myDSV

# **External Manual**

Edition Mai 2018

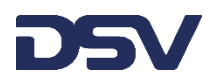

Global Transport and Logistics

# SOMMAIRE

| SOMMAIRE                                             |
|------------------------------------------------------|
| MYDSV                                                |
| TRACER UNE EXPEDITION SANS LOGIN                     |
| CONNEXION                                            |
| Menu 6                                               |
| Présentation du «DASHBOARD »                         |
| Présentation du menu (visible en haut à gauche)7     |
| Présentation du support (visible en haut à droite)13 |
| RECHERCHE SOUS MYDSV                                 |
| RECHERCHE & RECHERCHE AVANCEE                        |
| RECHERCHE VIA « SHIPMENT »                           |
| VISUALISATION D'UNE EXPEDITION                       |
| PARTAGEZ VOTRE EXPEDITION EN 1 CLIC !                |
| BOOKING                                              |
| NOUVEAU BOOKING                                      |
| COPIE D'UN BOOKING                                   |
| Sauvegarde d'un modele                               |
| ANNEXES                                              |
| LISTE DES EVENEMENTS                                 |

#### MYDSV

myDSV est votre plateforme des réservations en ligne accessible directement sur www.mydsv.com.

- Intuitive, interactive et facile d'utilisation
- Connexion sécurisée et personnalisée
- Disponible 24H sur 24, 7 J/7
- > Accessible sur PC, tablette ou smartphone

Vous pourrez via celle-ci, tracer, suivre facilement l'évolution de vos shipments et aussi grâce à votre compte utilisateur personnalisé enregistrer toutes demandes de transport « Export » pour votre entreprise.

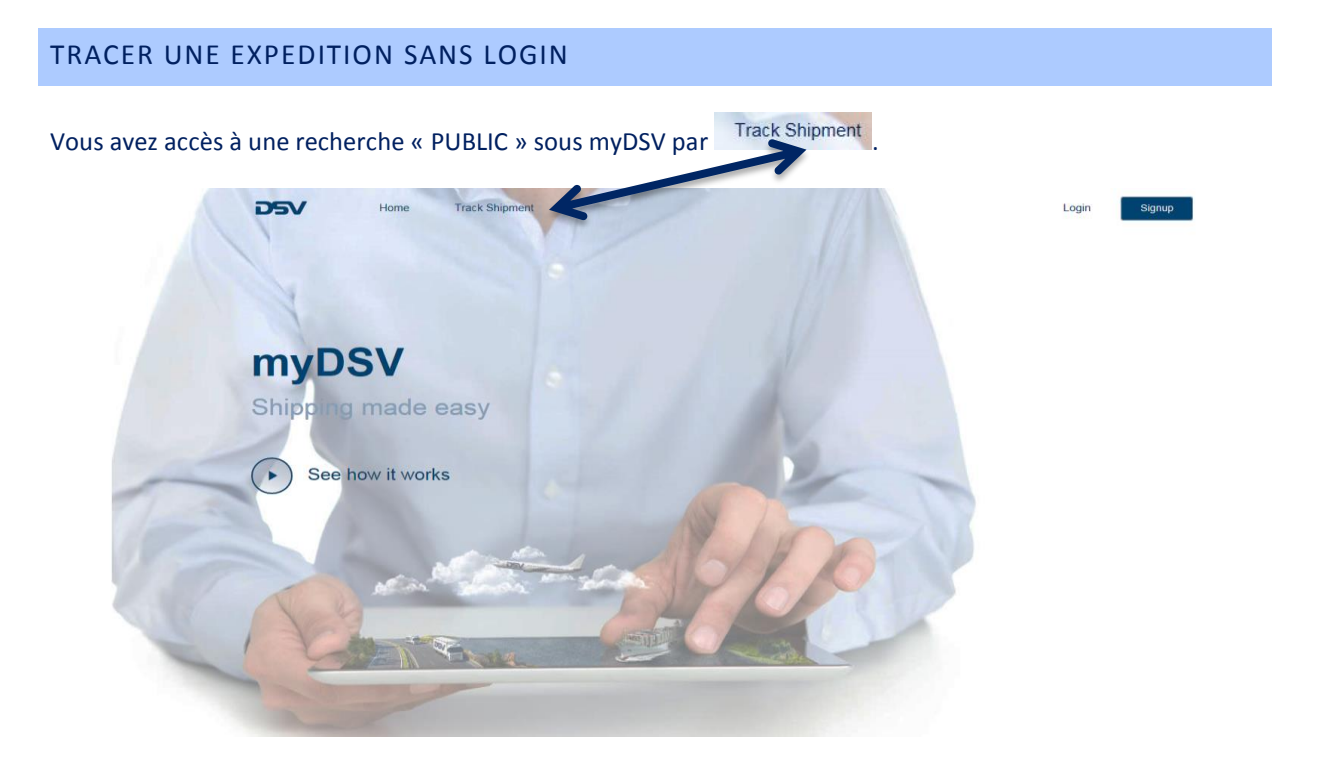

Rentrer les informations que vous avez en votre possession pour tracer votre expédition :

| $\succ$ | Votre Référence client <sup>1</sup> | - 05 |          | Home | Track Shipment                                                                                                    | Login | Signup |
|---------|-------------------------------------|------|----------|------|----------------------------------------------------------------------------------------------------|-------|--------|
| ≻       | HBL/HAWB number                     |      | <b>.</b> |      |                                                                                                    |       |        |
| ≻       | MBL/MAWB number                     | Trac | Shipm    | ient |                                                                                                    |       |        |
| ۶       | Notre référence dossier             |      |          |      | Search for Customer reference or Booking reference                                                                                                    | )     |        |
|         |                                     |      |          |      |                                                                                                    |       |        |
|         |                                     |      |          |      | Search for shipments                                                                                                    |       |        |
|         |                                     |      |          |      | In our Track & Trace you can search for shipments by Customer Reference no. Booking/Shipment Reference no.<br>Login or sign up to see your own shipments |       |        |

<sup>1</sup> La référence de recherche doit être discutée avec les opérations et préciser dans le SOP client.

> N'importe quelle référence

rentrée dans le dossier

Pressez

ou avec le résultat suivant :

Search for shipments

|                                                 |                                        | é- Exptdilers                                                                                                    |                                                                        |                                                                          |
|-------------------------------------------------|----------------------------------------|----------------------------------------------------------------------------------------------------|------------------------------------------------------------------------|--------------------------------------------------------------------------|
| E Shipments Q. Search for shipments and contain | ts Advanced 🛕 📮                        | ★ Identité de l'expédition:<br>SOSA8046801                                                                          |                                                                        | Finitagez 1                                                              |
| ← Shipments                                     |                                        | COMMANDE<br>Date de réservation<br>20-10-2017 00:50                                                                 | EN ROUTE<br>Entervenent riel<br>20-10-2017 16:32                       | LIVIRE<br>LAmitoci relete<br>25-10-2017 10:56                            |
| ★ Shipment ID:                                  |                                        | Stats                                                                                                    | Houre<br>25-10-2017 10:56<br>24-10-2017 00:24                          | Unu<br>SAINT PIETREE DE CHANDIEU ITRI (TRIS<br>PI)<br>TRILYS FR (TRILYS) |
| SORD0154494                                     |                                        | Departure                                                                                                    | 23-10-2017 05-24                                                       | LULLIX LU (LULLIX) ~                                                     |
|                                                 | Share :                                | Réservations                                                                                                    | 20-10-2017 00:00                                                       |                                                                          |
|                                                 |                                        | Détails du transport                                                                                                | Pennez les détais du suivil des envais »                               |                                                                          |
| BOOKED IN PRO<br>Creation Date Actual           | COMPLETED                              | No de déclaration d'expédilion Facture p<br>OSA8046801 17210912                                                     | rincipale Carrier<br>2101                                              |                                                                          |
| 20-10-2017 19:39 20-10-2                        | 017 14:43                              | Origine Norm de d<br>Kansal int Apt JP (JPKIX) Lyon Sair                                                            | Iostination Vol dipart<br>nt Exupery FR (FRLYS) CV9999                 | CV5103                                                                   |
| View track &                                    | trace details -                        | D Informations sur l'adresse                                                                                        | CO                                                                     |                                                                          |
|                                                 | -G                                     | KOBELCO CONSTRUCTION MACHINERY CO., L'<br>740, YAGI, OCUBO-CHO, AKASHI-CITY,<br>674-0063 JAPAN<br>674-0063 - Akashi | TD. MANITOWOC CRANEG<br>5 Rue Lavosier<br>e9780, Saint Pierre De<br>FR | ROUP FRANCE SAS BUD T                                                    |
| I Transport Details                             | 267                                    | JP<br>Retrail                                                                                                    | Litre de la C                                                          | AIT                                                                      |
| House Bill number                               | 20                                     | コペルコウレーン(例)<br>カスタマーザパート(計) 経営情<br>発展現在沙学院共和研究(2 - 3 - 1<br>676-8570                                                | MAN WOC CRA S<br>5 RU<br>977 Salaring De<br>FR                         | DOP FRANCE SAS IMPORT FRSPY<br>Chandleu                                  |
| ORD0154494                                      |                                        | JP<br>Notifier                                                                                                    | ITIPI'                                                                 |                                                                          |
| O'Hare Apt/Ch Dos (USORD)                       |                                        | NOTIFY PARTY : SAME AS CONSIGNEE<br>ATTIVLIAN-PIERRE GAUCHER<br>TEL:0033-472815234 / FAX:003-47281503               |                                                                        |                                                                          |
| Destination<br>Lyon Saint Exupery FR (FRLYS)    |                                        | FR FR                                                                                                    |                                                                        |                                                                          |
|                                                 |                                        | E Références                                                                                                    |                                                                        |                                                                          |
| Address Details                                 |                                        | Type de référence<br>Constance-Réference                                                                            | Valieur de référence                                                   |                                                                          |
|                                                 |                                        | OrderNumber                                                                                                    | 8052508800.CM.VAI                                                      |                                                                          |
| Sender                                          | Receiver                               |                                                                                                    |                                                                        |                                                                          |
| 17256 , Shady Grove<br>US                       | 69780 , Saint Pierre De Chandieu<br>FR | Accord                                                                                                    | Lleu                                                                   |                                                                          |
|                                                 |                                        | FOB                                                                                                    |                                                                        |                                                                          |
|                                                 |                                        | Niveau de service                                                                                                   | Code                                                                   |                                                                          |
| Pickup                                          | Delivery                               | DSV Classic                                                                                                    | CLA                                                                    |                                                                          |
| 46801-1229 , Fort Wayne<br>US                   | 69780, Saint Pierre De Chandieu<br>FR  | Marchandises                                                                                                    |                                                                        |                                                                          |
|                                                 |                                        | Ouenitité Polds brut<br>1 PKG 37 KG                                                                                 | Volume<br>0.348 M3                                                     | Polds tasable<br>58 KG                                                   |
|                                                 |                                        |                                                                                                    | Montrea les lignes des manchandibles +                                 |                                                                          |
|                                                 |                                        |                                                                                                    |                                                                        |                                                                          |

\* Aucune information confidentielle sur la recherche effectuée.

#### CONNEXION

Pour une connexion optimale, utilisez la version suivante du navigateur . Loguez-vous sous le linemet Explorer 11 Loguez-vous sous le

A la réception de vos identifiants préalablement reçus via l'email présenté ci-dessous, cliquez sur

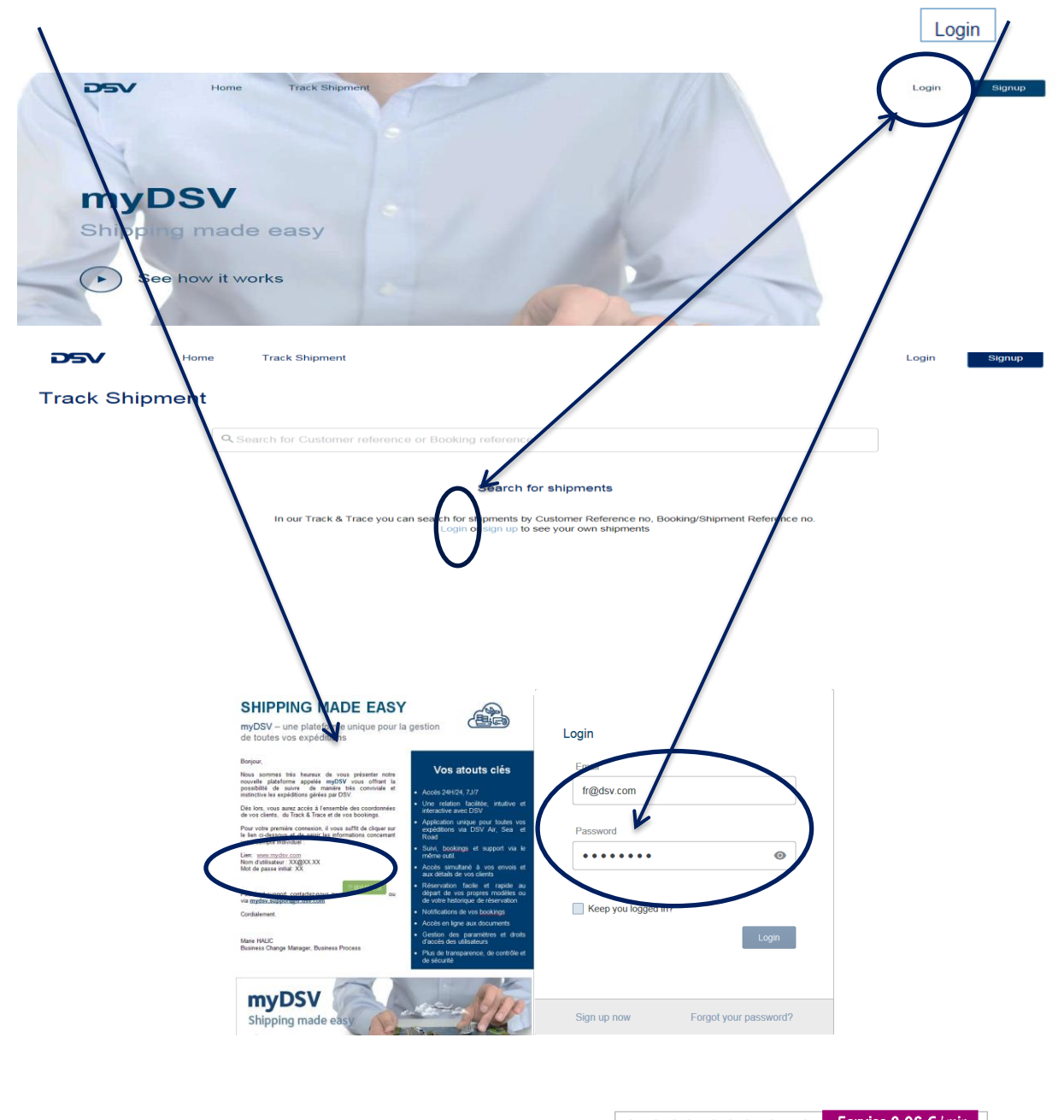

Pour tout support, vous pouvez contacter le numéro suivant **0 810 903 253** Service 0.06 € / min ou bien nous écrire via l'adresse: mydsv.support.airandsea@fr.dsv.com.

## MENU

## PRESENTATION DU «DASHBOARD »

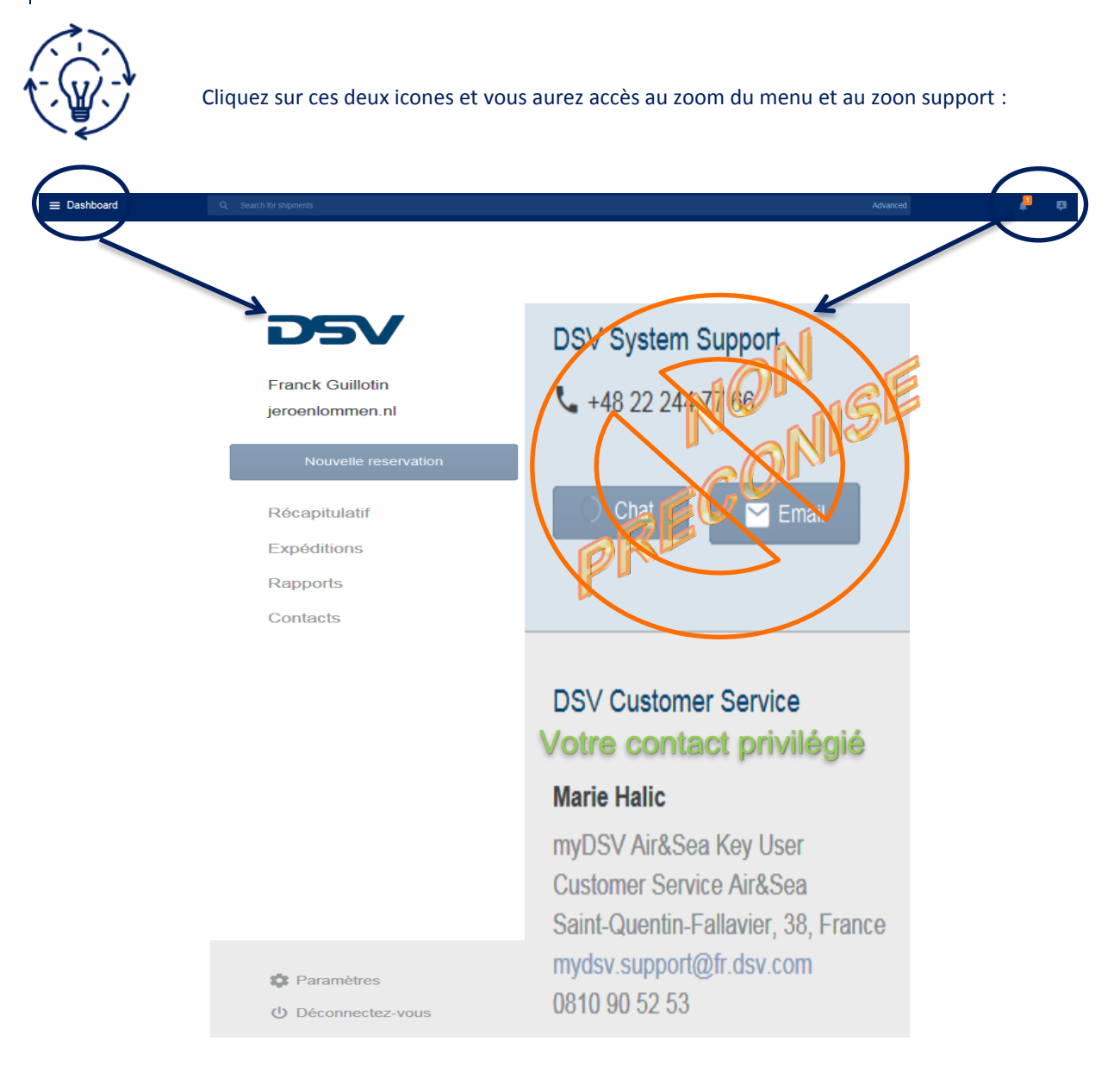

#### Présentation du menu (visible en haut à gauche)

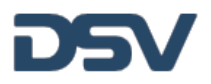

Franck Guillotin jeroenlommen.nl

#### New Booking

Dashboard

Shipments

Reports

Contacts

# ter jahry apments 2 0 1 1 Dashboard: tableau de bord synthétiques de vos expéditions APRUS DROLP (FLADAUD SK) Shipment: visualisation de toutes vos expéditions **B** Noreportuata yet As somes we can hack any weekly date on your shipments, will show them here Book your Brit

# Report (rapport) : en développement

| Order by West used +           |                                                              | Q. South currieds    |
|--------------------------------|--------------------------------------------------------------|----------------------|
| JAN WANDER VELDEN              | 09/ Road alS                                                 | Rule A/S             |
| 90LAR AS                       | Test Company AB                                              | HETAAS               |
| Oy Victor (31.46               | Lucie Smithma                                                | Dear Solutions A/S   |
| TEST DEBTOR                    | 0.600                                                        | GLERSTAD PRODUCTS AS |
| Test.Receiver A&               | 097                                                          | F3 Kime Narge AS     |
| REPARISCHE NOUSTRE UNBURG B.V. | 0.600                                                        | AN-RO Ruka KET.      |
| hadgia tea                     | Chiston 118                                                  | daletika priska      |
| 90 Deutschland                 | Test Company                                                 | Gebr. Versteijnen    |
| FABORY NEDERLAND BY            | Daniel Rydzi                                                 | NORDA SA             |
| DECOR SYSTEMS & CA             | GROMEK LUDIWIKA KALUZA HANOLONO USLUDOWE<br>PREDSEBIORISTNIO | Dulmox               |

**Contact:** ajout ou Import de contact

Settings

じ Log out

#### DASHBOARD - TABLEAU DE BORD SYNTHETIQUE DES EXPEDITIONS

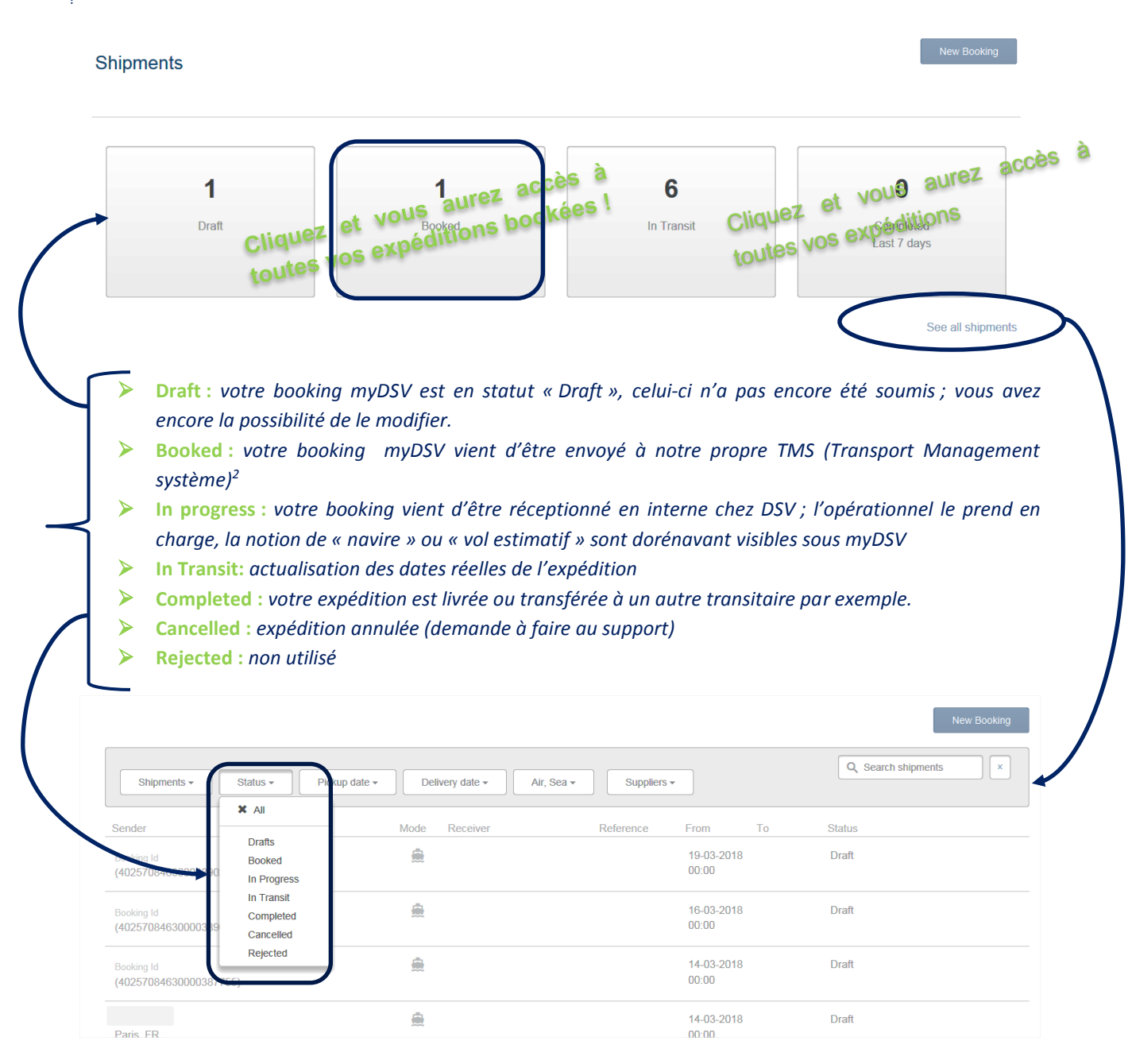

<sup>&</sup>lt;sup>2</sup> Notre système opérationnel où nous traitons vos dossiers.

#### SHIPMENT

#### En cliquant sous Shipments via l'onglet Menu, vous aurez accès à l'écran suivant :

|                                                                                        |                                                           |                     | New Booking         |
|----------------------------------------------------------------------------------------|-----------------------------------------------------------|---------------------|---------------------|
| Shipments - Booked, In                                                                 | Progress + Pickup date + Delivery date + Main transport + | Suppliers -         | Q. Search shipments |
| Sender Mod                                                                             | e Receiver Reference                                      | From To             | Status              |
| Kosan Crisplant Missouri Inc<br>Marshfield, US<br>Booking Id                           | Paris, FR<br>Defivery Location                            | 30-03-2018<br>06:00 | Booked              |
| (40257084630000387281)                                                                 | St Ouen L'aumone, FR                                      |                     |                     |
| Kosan Crisplant Missouri Inc<br>Marshfield, US<br>Booking Id<br>(40257084630000390984) | Paris, FR<br>Delivery Location<br>St Ouen L'aumone, FR    | 30-03-2018<br>00:00 | Booked              |

Les divers champs de recherches sont expliqués dans le paragraphe <u>« Recherche via shipment »</u>

#### CONTACT

#### RECHERCHE

Lorsque vous cliquez sur Contacts vous aurez accès à cet écran avec la liste des contacts les plus utilisés («Most used ») située juste en dessous.

|   |                       |                 |          | Add Contact | Import Contacts |
|---|-----------------------|-----------------|----------|-------------|-----------------|
| ( | Order by: Most used 👻 |                 |          | Q Search    | contacts        |
|   | JAN VAN DER VELDEN    | DSV Road a/S    | Ruko A/S |             |                 |
|   | SOLAR A/S             | Test Company AB | HETA A/S |             |                 |

Vous avez également la possibilité de changer le visuel en choisissant « Name », vous aurez accès à vos contacts classés par ordre alphabétique.

| $\frown$              |                           | Add Contact Import Contacts |
|-----------------------|---------------------------|-----------------------------|
| Order by: Name 👻      |                           | Q Search contacts           |
| AVIAZAPCHAST          | antonides cv              | ADSL                        |
| C.L.S                 | asdas                     | Aggregare                   |
| 1000 Port Carteret Dr | A/S Tasso Odense          | Agronor AS                  |
| 3066 TL               | A&S KAMILARIS TRADING LTD | Agronor AS                  |
| 3M Maroc              | ABB                       | AGAVERD                     |
| action                | ABB                       | AGAVERD 2002 S.L            |
|                       |                           |                             |

# Saisissez le nom ou une partie du nom sur votre écran via $\bigcirc$ , le moteur effectue la recherche en temps réel !

| Order by: Most used 👻 | Q jan van |  |
|-----------------------|-----------|--|
| JAN VAN DER VELDEN    |           |  |

#### AJOUT D'UN CONTACT

| Add Contact                                                                                                    | et vous aurez accès à l'é                                                                                                    | cran suivant :                                                                                                 |                              |
|----------------------------------------------------------------------------------------------------|----------------------------------------------------------------------------------------------------|----------------------------------------------------------------------------------------------------|------------------------------|
| New Contact ×                                                                                                    | New Contact                                                                                                    | × New Contact                                                                                                  | ×                            |
| Company Name Address ID Enter company name Address 1 What's this? Enter a location Address 2 Country Stekct Post code City                                                                                      | Company Name Address ID 3d2pLs Address 1 What's this? 13 rue du prof 9 T3 ne induser that Jun, frace 9 T3 and a from 9 T3 ne induser that Jun, frace 9 T3 ne induser that Jun, frace 9 T3 ne induser that Jun, frace 9 T3 ne induser that Jun, frace 9 T3 ne induser that Jun, frace 9 T3 ne induser that Jun, frace 9 T3 ne induser that Jun, frace 9 T3 ne induser that Jun, frace 10 Notes 1 Notes 1 Notes | Company Name 3d2plus Address 1 What's the? 13 Rue Professeur Florence Address 2 Country France Post code 69003 | Address ID                   |
| Carcel     Save and odd context person       2.     Entrez les informations néco       >     Compagny Name       >     Adress 1       >     Adress 2       >     Country       >     Post code       >     City | essaires à la gréation de la<br>Country,<br>remplisse<br>fois l'adre                                                                                                    | a société :<br>post code et cit<br>post automatiquement<br>automatiquement<br>esse 1 présélectionné            | Sive and esit contact person |
| 3. Cliquez sur                                                                                                    | d edit contact person<br>Edit contact persons<br>Address<br>13 Bur Professor Peroce<br>19 Bur Professor Peroce<br>19 Bur Professor Peroce<br>19 Bur Professor Peroce<br>19 Bur Professor Peroce<br>19 Bur Professor Peroce<br>19 Bur Professor Peroce                                                                                                    | , vous aurez accès                                                                                             | à l'écran suivant :          |
| 4. Ajoutez<br>> Nom<br>> Email<br>> Téléphone selon schén                                                                                                    | Sate                                                                                                    | Add contact person                                                                                             | Telephone<br>+4400000000X    |

6. Une fois le premier contact rentré, le système vous demande si vous souhaitez enregistrer un autre contact, ajoutez les informations précédemment citées, save pressez sinon Close

| Edit Contact Address ×  Company Name Address ID Schylan Address 1 What's the? 13 Rue Professeur Forence Address 2 Country France +                                                                                                    | Faites le choix puis<br>Save and edit contact person                                     |
|----------------------------------------------------------------------------------------------------|------------------------------------------------------------------------------------------|
| Post code Cly<br>1998 Code Layon Cly<br>1998 Code Classical Classical | <ul> <li>This is a permanent change in address</li> <li>This is a new address</li> </ul> |

Vous avez également la possibilité d'ajouter une adresse sur une société déjà existante :

#### MODIFICATION D'UN CONTACT

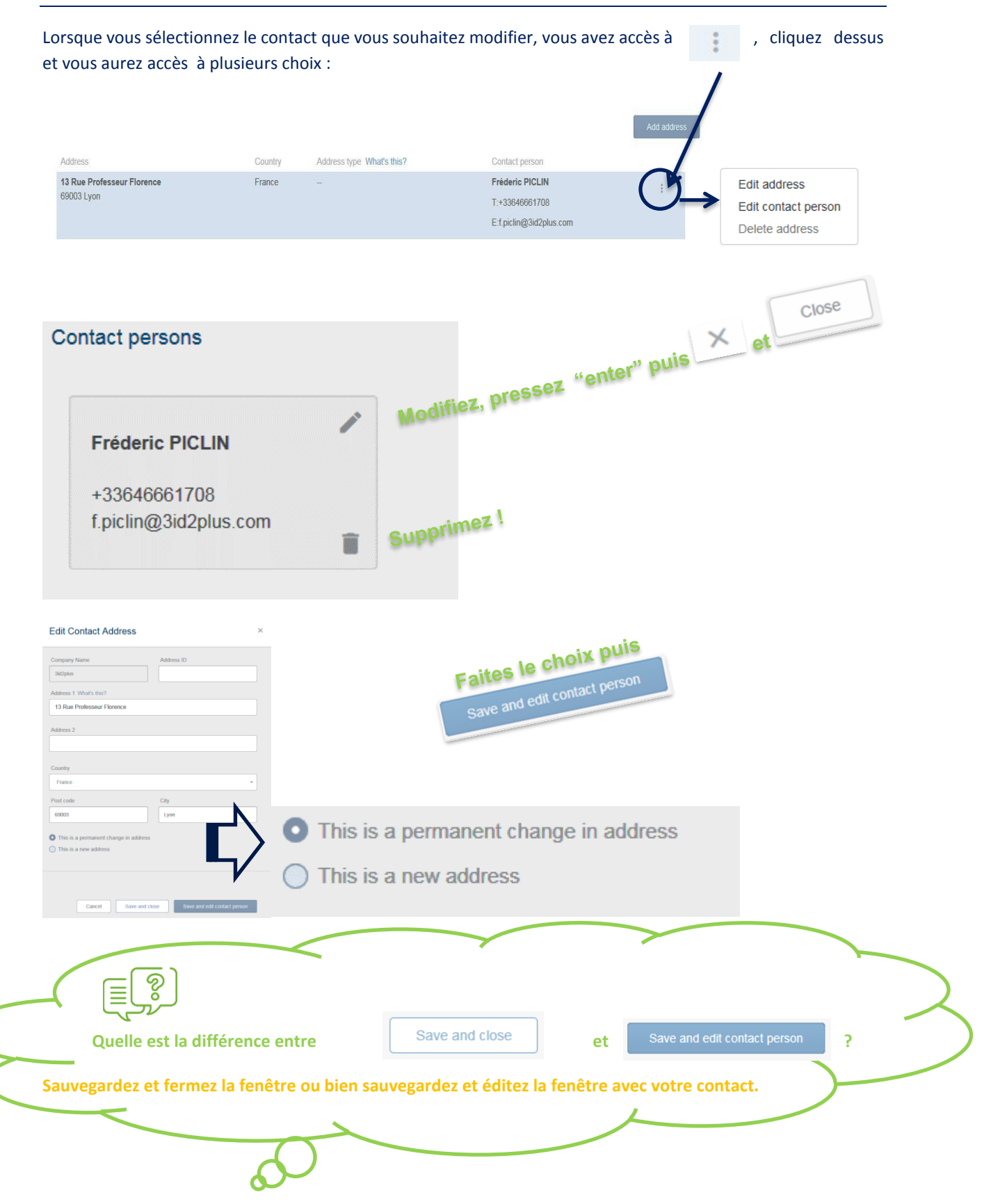

#### Présentation du support (visible en haut à droite)

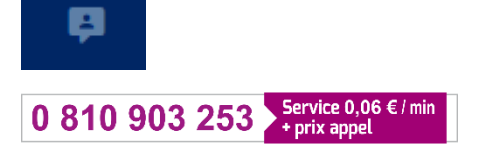

mydsv.support.airandsea@fr.dsv.com

#### **RECHERCHE SOUS MYDSV**

**RECHERCHE & RECHERCHE AVANCEE** Votre écran de recherche se situe entre votre menu et les contacts du support. Shipments

Rentrez n'importe quelle référence (votre propre référence ou tout autre référence susceptible d'être enregistrée dans votre booking ou dans un shipment, ou bien encore le numéro d'House / Master- Air/Sea bill of lading puis pressez et

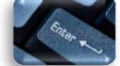

recherche s'affiche votre comme suit :

| Sender                                                                         | Mode | Receiver                             | Reference                                                                                 | From                | То                  | Found in Status |
|--------------------------------------------------------------------------------|------|--------------------------------------|-------------------------------------------------------------------------------------------|---------------------|---------------------|-----------------|
| KERAMISCHE INDUSTRIE LIMBURG B.V.<br>Tegelen, NL<br>Shipment Id<br>MO2BX-25806 |      | HAMPIDJAN BALTIC UAB<br>Siauliai, LT | 40257084630000369751<br>40157084630000369751<br>40257084630000369751<br>57084630000369751 | 05-02-2018<br>00:00 | 05-02-2018<br>00:00 | ✓ Completed     |

Vous avez également accès à une recherche plus avancée, cliquez sur « Advanced » et vous aurez accès à l'écran suivant : Vous avez également plusieurs critères de sélection lorsque vous cliquez sur la flèche.

| Advanced search                  |               |               | ×           |
|----------------------------------|---------------|---------------|-------------|
| Combine different criteria in an | advanced ser  |               |             |
| Sender - Zip                     | - starts with | -             |             |
| Sender - Country                 | - starts with | -             | Supprimez ! |
| Receiver - Zip                   | ← starts with | -             |             |
| Receiver - Country               | ✓ starts with | -             |             |
| + Add Criteria                   |               |               |             |
|                                  |               | Cancel Search |             |

Faites votre choix, pressez

ou

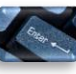

et votre résultat s'affiche.

Connaissant les différents critères, vous pouvez ég comme suit :

également commencer à rentrer celui-ci

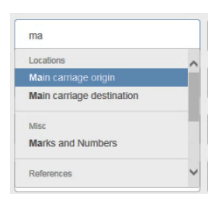

Vous avez également plusieurs choix qui vous permettront d'affiner votre recherche :

| nbine different criteria in ar | n advanced search.              |   |
|--------------------------------|---------------------------------|---|
| Sender - Zip                   | <ul> <li>starts with</li> </ul> |   |
|                                | is                              |   |
| Sender - Country               | <ul> <li>starts with</li> </ul> | 1 |
|                                | ends with                       |   |
| Receiver - Zip                 | - contains                      | 1 |
|                                | is not                          |   |
| Receiver - Country             | doesn't start with              |   |
|                                | doesn't contain                 |   |
|                                | is blank                        |   |
| + Add Criteria                 | is not blank                    |   |
|                                |                                 |   |

Ces critères de recherche sont classés de cette manière :

- Location
- Misc (mode of transportation, Package mode, description...)
- Référence (customer référence, HBL, container number, MBL...)
- > Date

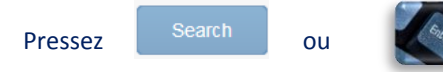

et votre résultat s'affiche !

#### **RECHERCHE VIA « SHIPMENT »**

| Shipments • Status •    | Pickup date      Delivery date      Main transport      Supplie | ers - Q Search shipments<br>Cliquez sur cette cr<br>votre écran sera clean |
|-------------------------|-----------------------------------------------------------------|----------------------------------------------------------------------------|
| Ecran de re Ecran de re | cherche : identique                                             | à celui-ci                                                                 |

#### > Shipment :

- o Sender country
- Receiver country
- o Domestic
- Cross Trade
- Statuts : détail expliqué sous tableaux de bord synthétique des expéditions
- > Pick up date : dates d'enlèvements
- > **Delivery date :** dates de livraisons
- Main Transport : Air, Road, Sea où Rail
- Supplier : liste des fournisseurs

#### VISUALISATION D'UNE EXPEDITION

Suivez votre expédition en temps réel !

Actualisation des données à chaque étape de l'expédition

Une fois la recherche faite, sélectionnez et cliquez sur l'expédition choisie. Vous aurez accès au détail de l'expédition concernée.

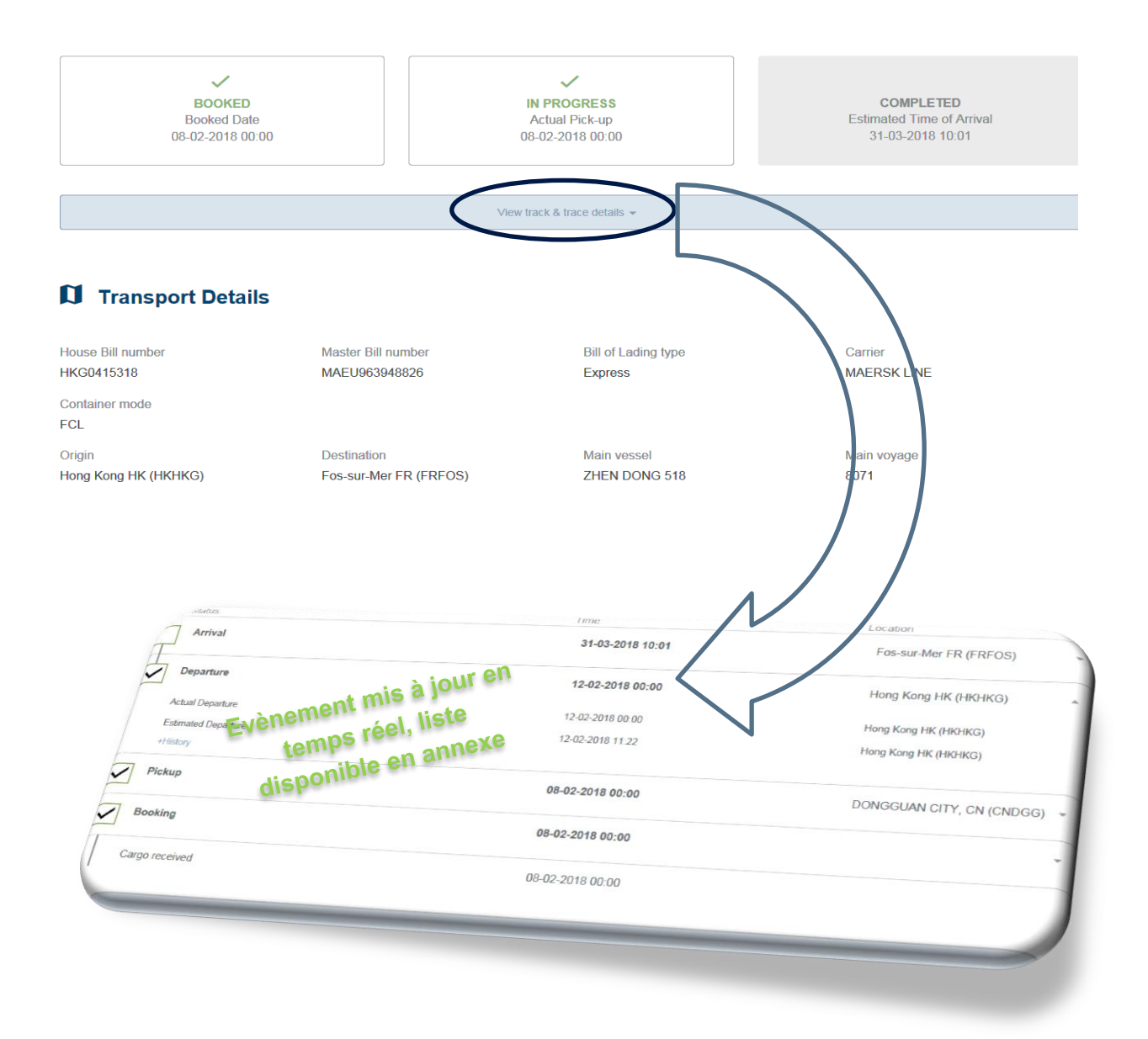

## Container

| Container Number | Container Type | Seal Number |
|------------------|----------------|-------------|
| MRSU3323209      | 40HC           | MLCN6401414 |
|                  |                |             |

## Address Details

# 🔒 Incoterms

| Agreement | Location |
|-----------|----------|
| FCA       |          |

#### Service Level

| Description | Code |
|-------------|------|
| Standard    | STD  |

#### Goods

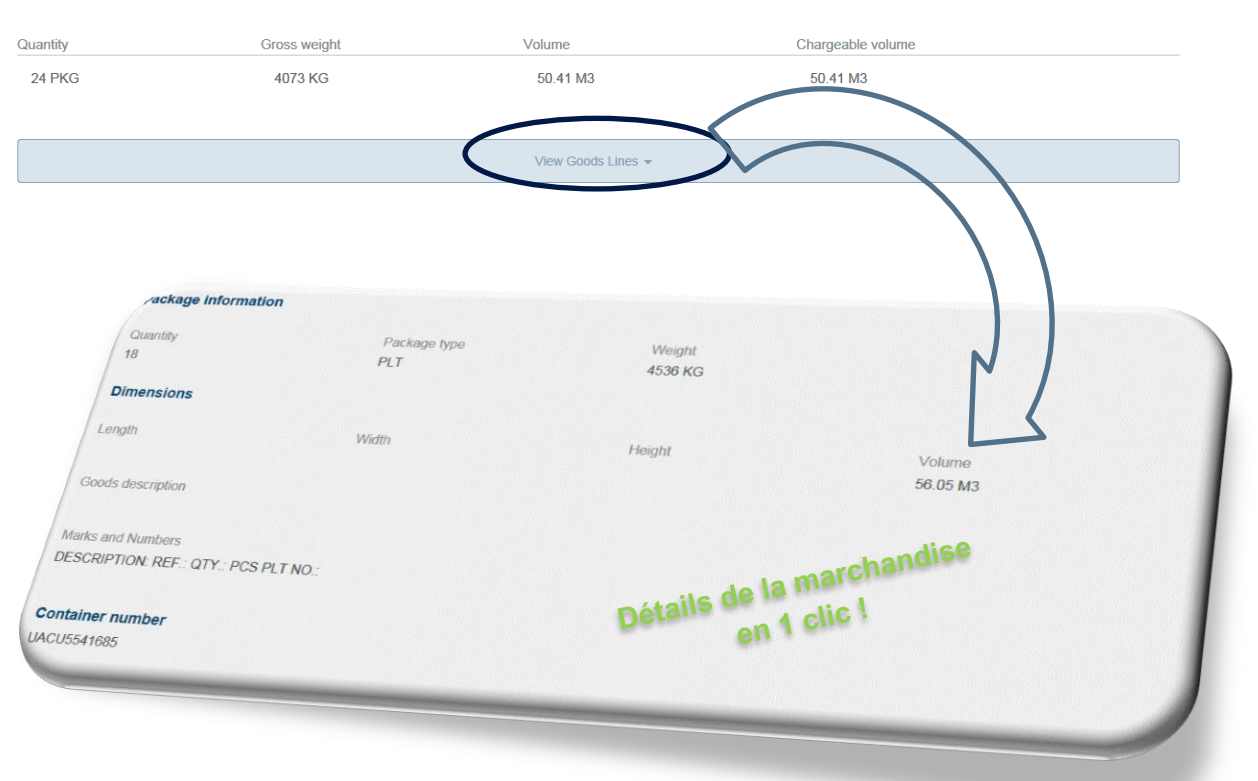

| File nam                           | e                                                                                                    | Туре                                         |
|------------------------------------|----------------------------------------------------------------------------------------------------|----------------------------------------------|
| B DSV E                            | imco Bill Of Lading - HKG0415318.PDF                                                                                                    | House Waybill/Bill of Lading                 |
| 🖹 Avis d                           | arrivée - SHKG0415318.PDF                                                                                                    | Arrival Notice                               |
| Bookir                             | ig Confirmation - SHKG0415318.PDF                                                                                                    | Booking Confirmation                         |
| B IV-PP                            | S20180210A by SEA 1X40HQ (GENERAL GOODS) XLSX                                                                                                    | Packing list                                 |
| e de d                             | ocuments visibles selon vos besoins. Vous avez égale                                                                                                    | ment la possibilité d'ajouter de la document |
| e de d<br>> I<br>> I               | ocuments visibles selon vos besoins. Vous avez égale<br><sup>-</sup> acture commerciale<br>nstruction douane                                                               | ment la possibilité d'ajouter de la document |
| e de d<br>> I<br>> I<br>> I<br>> I | ocuments visibles selon vos besoins. Vous avez égale<br><sup>-</sup> acture commerciale<br>nstruction douane<br>Document produits dangereux                                | ment la possibilité d'ajouter de la document |
| e de d                             | ocuments visibles selon vos besoins. Vous avez égale<br><sup>=</sup> acture commerciale<br>nstruction douane<br>Document produits dangereux<br><sup>&gt;</sup> acking list | ment la possibilité d'ajouter de la document |

|      |                                                    | Send shipment info                                                                    | ×                                          |
|------|----------------------------------------------------|---------------------------------------------------------------------------------------|--------------------------------------------|
|      |                                                    | Share to:<br>Email Phone<br>Phone number with country code<br>+33688225113            | Vous avez le choix :<br>Email ou téléphone |
|      |                                                    | Add a message<br>Merci d'ajouter Facture & <u>Packing</u> List                        | Pour partager votre expedition             |
| Cliq | uez sur                                            | LInk: https://mydav.com/MyOSV/javrs/hedirect/shipmerit-detaile-public?id=15507b5a-a23 | -4703-9205-                                |
|      | Share                                              | Vous avez également la po                                                             | ossibilité avec ces                        |
|      | Copy<br>Create return shipment<br>Add to favorites | de copier l'expédition, ou t<br>favoris                                               | vien d'ajouter cette expédition dans vos   |

#### BOOKING

Laissez-vous guider pas à pas !

NOUVEAU BOOKING

## Faire une nouvelle réservation (ID#40257084630000386420)

Saisissez vos informations de réservation pour faire une nouvelle réservation

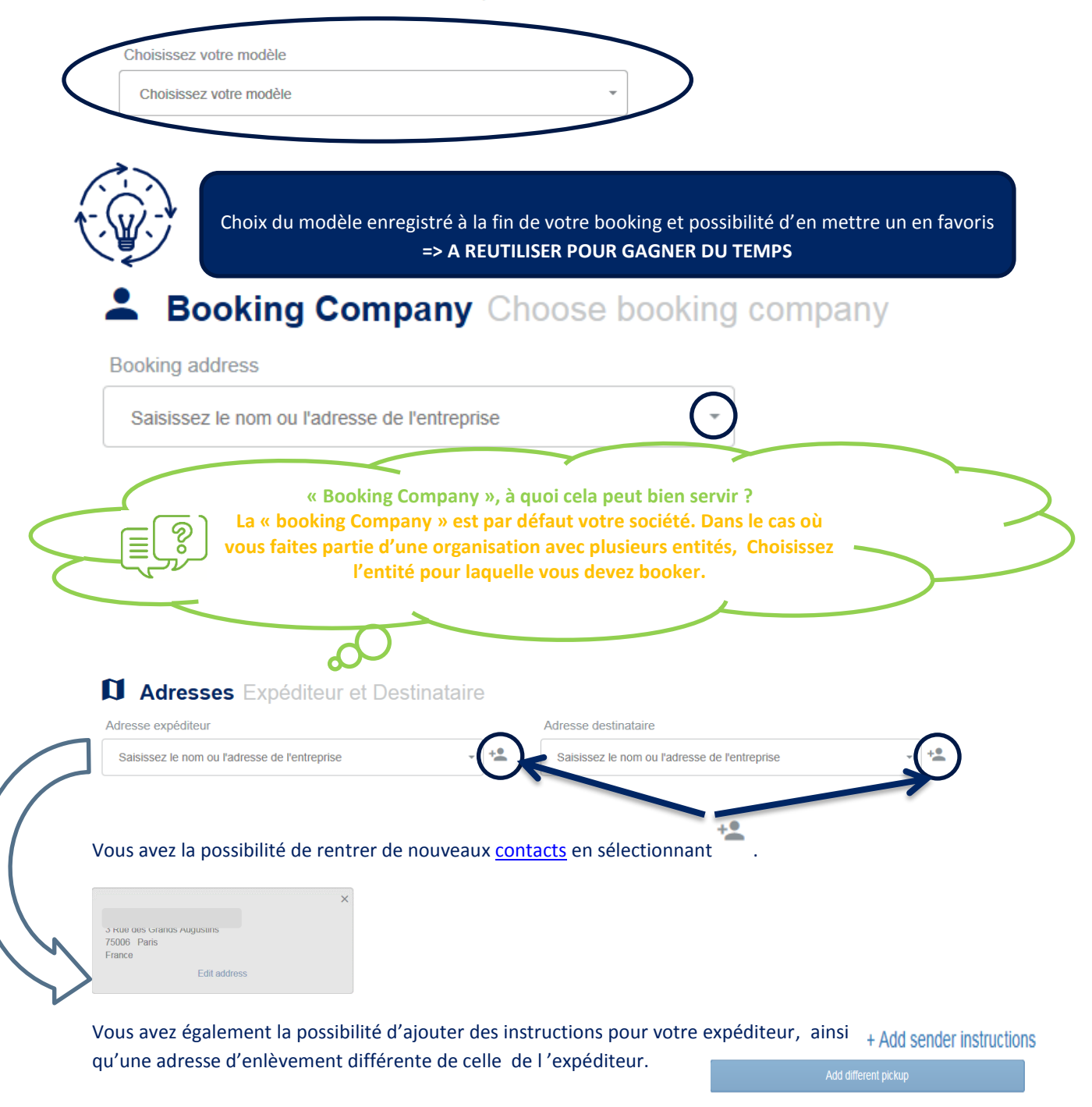

+ Add notify address

Même action pour le destinataire.

#### Mode de transport Choisissez le mode principal de transport

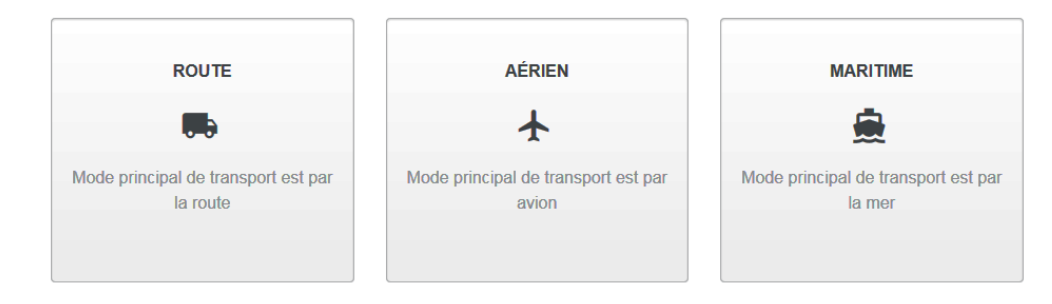

Choisissez votre mode de transport principal, en fonction de votre choix, les instructions à suivre correspondront au mode choisi et seront donc différentes.

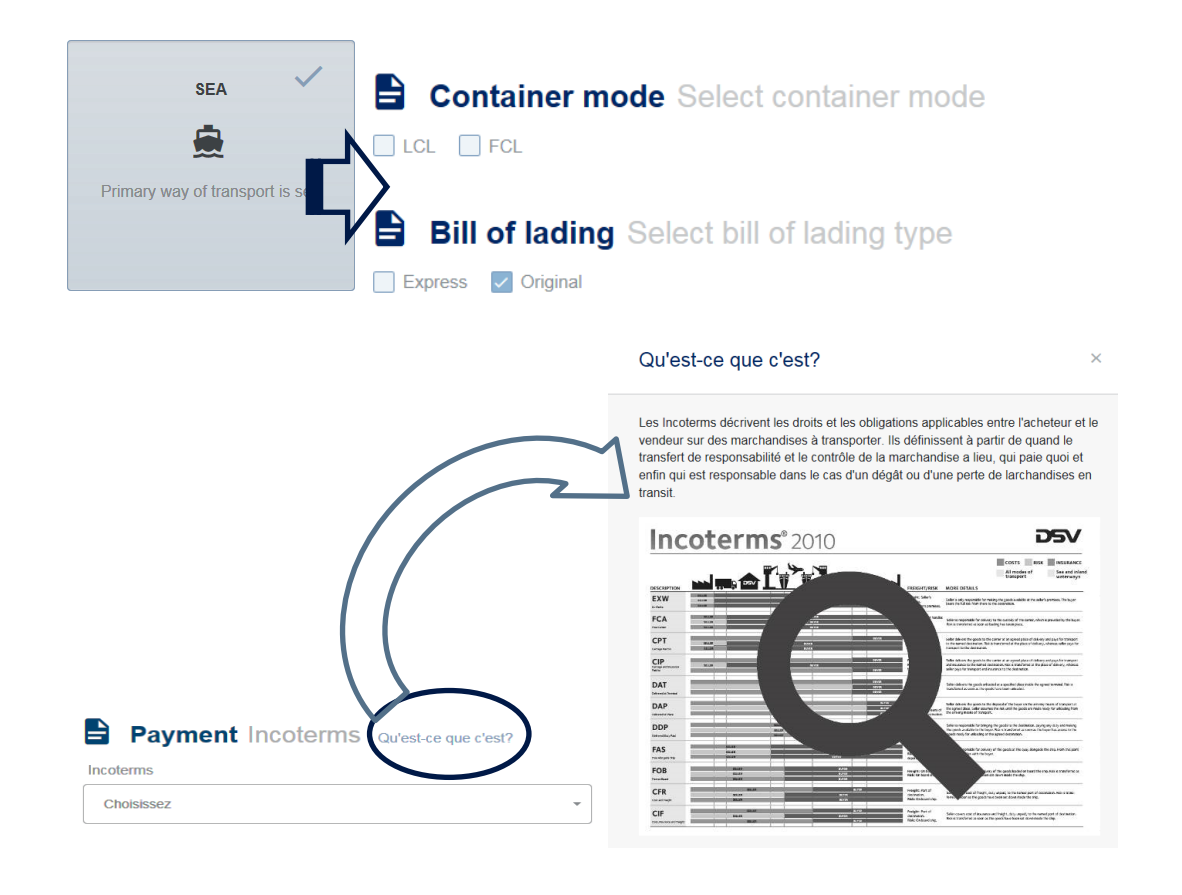

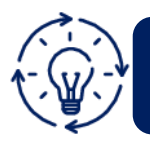

Choisissez votre incoterm, n'oubliez pas la localisation, ce champ est obligatoire !

| Services Selectionner des services supplémentaire                                                                                                    | es                    |
|----------------------------------------------------------------------------------------------------|-----------------------|
| Assurance Qu'est-ce que c'est?                                                                                                    |                       |
| Oul s coubaite and assurance et je suis au courant ditions d'assurance                                                                                                    |                       |
| Valeur des marchandises Devise                                                                                                    | Catégorie d'assurance |
| EUR 👻                                                                                                    | Marchandises standard |
|                                                                                                    |                       |
| Qu'est-ce que c'est? ×                                                                                                    |                       |
| Par notre propre compagnie d'assurance, DSV vous fournit une assurance<br>marchandise comme votre meilleure protection contre une perte financière, de longs<br>traitements de réclémations et des litiges. |                       |
| Nous offrons une couverture de presque tous les types de marchandises contre les<br>accidents, les mauvaises manipulations et d'autres périls pouvant endommager voir<br>créer la perte de la marchandise.  |                       |
| Merci de contacter votre plateforme DSV pour plus de détails sur les termes, les conditions et les taux appliqués.                                                                                          |                       |
|                                                                                                    |                       |

#### Si vous souhaitez que DSV assure la marchandise pour votre compte sélectionnez

#### N'oubliez pas de saisir :

- Valeur des marchandises
- > Devise
- Catégorie d'assurance

#### **Marchandises** Nature des marchandises (informations sur colis)

| Informations sur le     | es colis                    |                                       |                   |                      |                |       |              |           |                 |           |            |
|-------------------------|-----------------------------|---------------------------------------|-------------------|----------------------|----------------|-------|--------------|-----------|-----------------|-----------|------------|
| Quantité                |                             | Type d'emballage Qu'e                 | est-ce que c'est? |                      | Poids          |       |              | Poids net |                 |           |            |
| Quantité                |                             | Trouvez le type                       |                   | •                    | Poids          |       | kg 👻         | Poids net | Poids net       |           |            |
| Dimensions              |                             | A préciser p                          | oour tout tra     | insport              | aérien ou grou | ıpage |              |           |                 | Qu'est-ce | aue c'est? |
| Longueur                |                             | Largeur                               |                   | Hauteur Volume total |                |       |              |           | Gerbable ?      |           |            |
| Longueur                | cm 🗸                        | Largeur                               | cm <del>-</del>   | Haute                | ur             | cm 👻  | Volume total |           | m3 <del>•</del> |           | Non        |
| Description de la march | andise                      |                                       |                   | Marque               | d'expédition   |       |              |           |                 |           |            |
| Description de la marcl | handise                     |                                       |                   | Marqu                | e d'expédition |       |              |           |                 |           |            |
| Type de marchand        | lise Qu'est-c<br>aires 🗌 Ma | e que c'est?<br>rchandises dangeureus | es                |                      |                |       |              |           |                 |           |            |
| Dupliquez les marcha    | andises                     |                                       |                   |                      |                |       |              |           |                 |           |            |
|                         | (                           | Quantité                              |                   | 1                    | Poids brut     | archa | andise       | Volun     | ne              |           |            |
| otal                    | (                           | )<br>Lictl                            | ez ou aj          | oute                 |                |       |              | 0 m3      |                 |           |            |
|                         |                             | Duphqu                                |                   |                      |                |       |              |           |                 |           |            |
|                         | lises                       |                                       |                   |                      |                |       |              |           |                 |           |            |

Yes

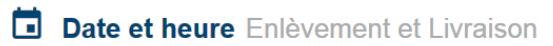

| Date d'enlèvement souhaitée                 | Date de livraison souhaitée                                                                        |
|---------------------------------------------|----------------------------------------------------------------------------------------------------|
| Date d'enlèvement                           | Date de livraison                                                                                  |
| 13-03-2018                                  | Choisissez la date de livraison souhaitée                                                          |
| Heure d'enlèvement                          | Heure de livraison                                                                                 |
| Choisissez une tranche horaire d'enlèvement | Choisissez une tranche horaire de livraison                                                        |
| Choose time range                           | Vous avez la possibilité d'enregistrer<br>les horaires choisis.<br>Possibilité de les réutiliser ! |

Vous avez la possibilité de saisir les dates et heures d'enlèvement / livraison souhaitées.

|                                                                         | E References Add referen | ces like order reference, receiver reference etc                                              |
|-------------------------------------------------------------------------|--------------------------|-----------------------------------------------------------------------------------------------|
|                                                                         | Reference text           | Туре                                                                                          |
| References Add references like order reference, receiver reference etc. |                          | -Select -<br>Involcing reference<br>Order reference<br>Sender reference<br>Receiver reference |
| + Add another                                                           | + Add another            | Ciner                                                                                         |

Vous avez la possibilité de saisir une ou plusieurs références.

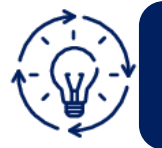

Dans le cas où vous avez reçu une Cotation de DSV, merci de saisir le numéro sous « Référence Text » et de choisir le type Other. Afin d'anticiper le processus d'expédition, vous avez la possibilité d'uploader votre documentation (packing list, documents pour marchandises dangereuses,...).

| Attachments Add commercial invoid     Upload a new file     Drop files here or click to upload | e, packing list, declaratio <b>fait</b> re<br>Essayez<br>documentation, b<br>facil | Liptada aner No     Dog Nes here or a     Liptada aner No     Dog Nes here or a     Liptada aner No     Dog Nes here or a | File size | Type<br>Packing list | Atta | chment reference | Î                                     |
|------------------------------------------------------------------------------------------------|------------------------------------------------------------------------------------|----------------------------------------------------------------------------------------------------|-----------|----------------------|------|------------------|---------------------------------------|
|                                                                                                |                                                                                    | <b>,</b>                                                                                                    |           |                      |      |                  |                                       |
| Save as draft Cancel                                                                           |                                                                                    |                                                                                                    |           |                      | V    | Submit bool      | Submit booking<br>king and print labe |

Plusieurs choix s'offrent à vous :

- Sauvegardez votre booking -> visible dans Draft
- Annulez votre Draft
- Soumettre votre booking-> les données sont envoyées dans notre système. Dans le cas de champs obligatoires non complétés, un message d'erreur apparaitra. Encodez-le(s) et soumettez à nouveau votre booking.

#### COPIE D'UN BOOKING

Une fois votre booking soumis, vous avez la possiblité de le copier en pressant sur la case copy.

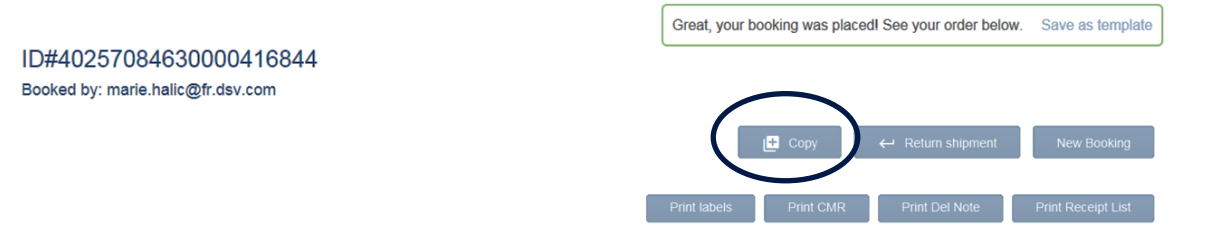

#### SAUVEGARDE D'UN MODELE

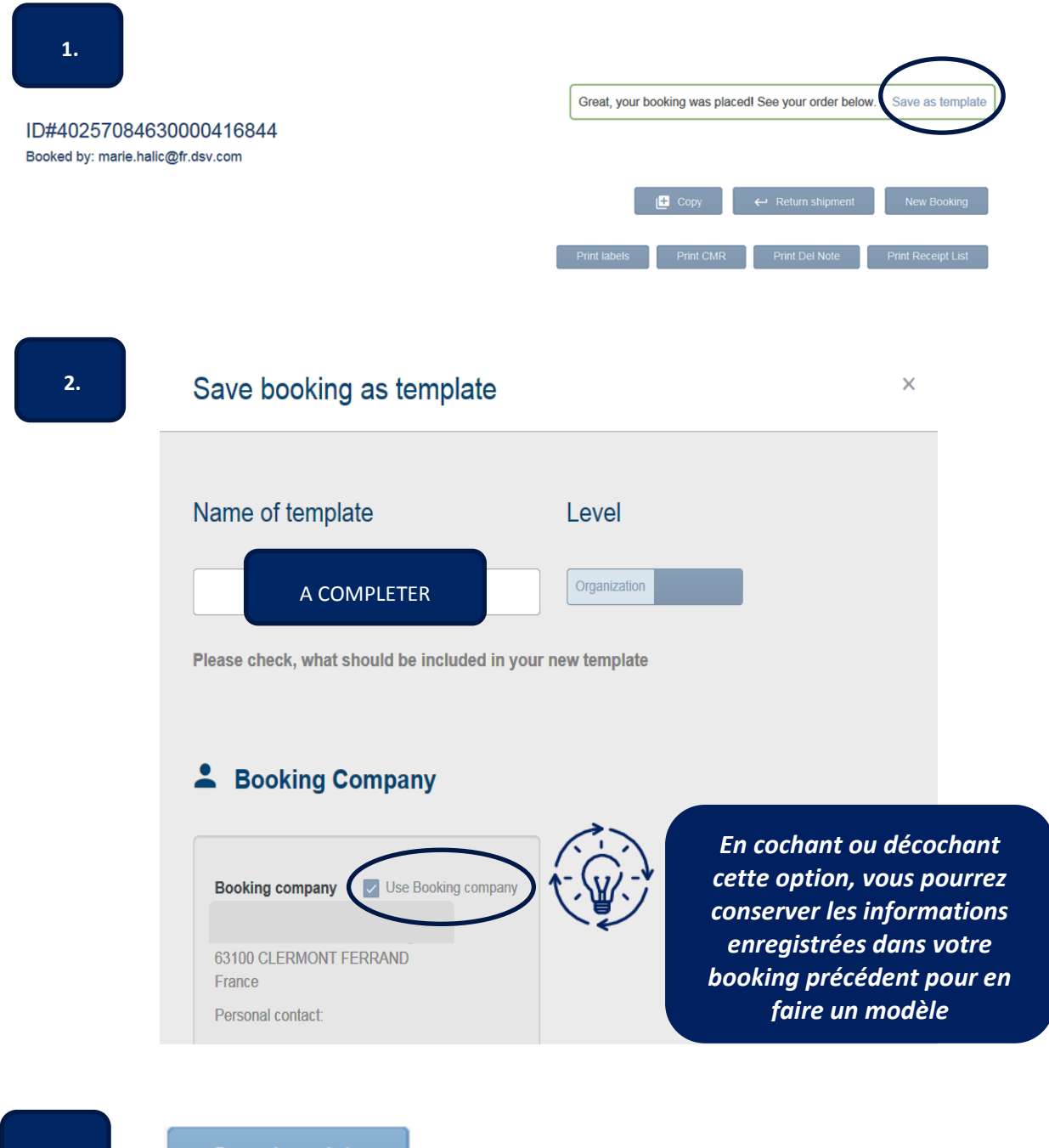

Une fois votre booking soumis, vous pouvez enregistrer votre modèle en suivant les étapes décrites ci-dessous :

3.

Save template

myDSV\_Manuel \_ Mai 2018

# ANNEXES

#### Liste des évènements

- ➢ PICKUP
  - o Requested Pick up
  - o Estimated Pick up
  - o Actual Pick up
  - o Cargo received
- > DEPARTURE
  - Estimated Time of Departure (ETD) + history<sup>3</sup>
  - Actual Time of Departure (ATD)
- > ARRIVAL
  - Estimated Time of Arrival (ETA) + history
  - Actual Time of Arrival (ATA)
- CUSTOM
  - o Customs cleared
- > DELIVERY
  - $\circ \quad \text{Requested delivery date} \\$
  - o Estimated delivery date
  - $\circ \quad \mbox{Actual delivery date} \\$
  - o Handover date

<sup>&</sup>lt;sup>3</sup> Cas d'un changement d'ETD par exemple